# Southern OREGON

Knowledgebase > Moodle > Faculty > Faculty: View and Grade Quizzes

## Faculty: View and Grade Quizzes

Hart Wilson - 2018-10-16 - Comments (0) - Faculty

When you create a quiz (see <u>guides to quizzes</u>), a corresponding item is created in the grade book. Moodle will grade most question types as soon as a test is submitted and automatically enter the scores in the grade book. To view quiz results:

- Click on the link for the test in the course main page. You'll see the test description and the total number of **attempts** that have been made.
- Click on Attempts: # or click on the quiz admin gear, then Grades to view students' attempts.

| Chapter Quiz                                                                                                    |
|----------------------------------------------------------------------------------------------------|
| This quiz is open book, open notes and covers Chapters 1, 2 and 3. You may take this quiz only once. Please review the instructions for taking tests in Moodle before taking this quiz and follow the instructions carefully. |
| Click on the Attempt quiz now button (below) to begin the quiz. Open only when ready to begin. When you have<br>answered all of the questions, click on Submit all and finish.                                                |
| Attempts allowed: 1                                                                                                    |
| Time limit: 1 hour                                                                                                    |
| Attempts: 1                                                                                                    |
| Preview quiz now                                                                                                    |

Click on a student's score to see the test as it was presented and submitted.
Note: Students may flag questions as they take quizzes. Flags have meaning solely to them; flags don't affect quiz results in any way.

### Grade Essay Questions

If your quiz contains essay questions, you will need to manually grade them. See <u>Grade</u> <u>Quiz Items Manually</u> for instructions.

### Clear Quiz Attempt

If a student experiences problems in submitting a test, follow <u>these steps</u> to clear the test attempt and allow a re-take.

### **Review Quiz Stats**

To see statistical information about questions that were missed and answered correctly, open the quiz link from the main course page and click on the quiz **admin gear**. Open the link for **Statistics** and scroll down to see an analysis of student performance for each question. Results can be generated for quizzes featuring shuffled questions, but they **cannot** be produced for quizzes with randomly generated questions: as long as all of the students answer the same questions, stats can be reviewed, regardless of where they appear in the quiz.

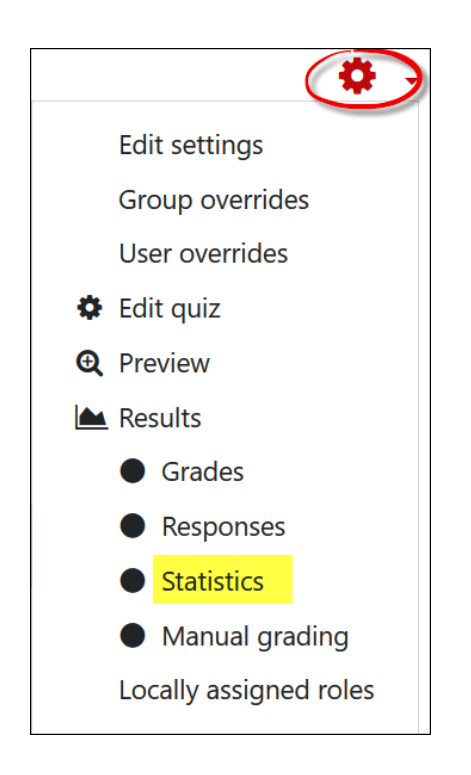